# UPT PERPUSTAKAAN UNIVERSITAS SYIAH KUALA

### **INSTRUKSI KERJA**

## TATA CARA PENDAFTARAN ONLINE VPN UNTUK MAHASISWA

NO. IK- PP – 11 - 02

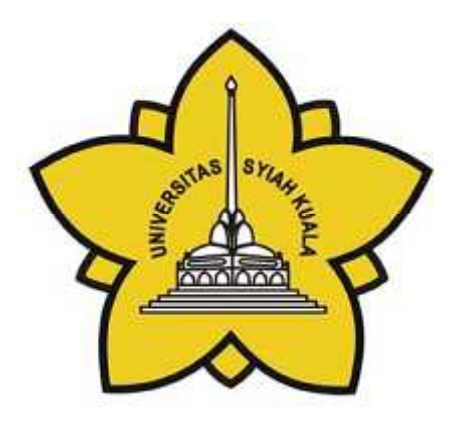

| Dibuat Oleh                                     | Diperiksa Oleh               | Disetujui Oleh                      |
|-------------------------------------------------|------------------------------|-------------------------------------|
|                                                 |                              |                                     |
|                                                 |                              |                                     |
|                                                 |                              |                                     |
| Aisyiah, S.E                                    | Charlis Siana Rosita, S.Sos. | Dr.Taufiq Abdul Gani,<br>M.Eng.,Sc. |
| Asisten Pustakawan Bidang<br>Pelayanan Pengguna | Manager Representative       | Kepala                              |

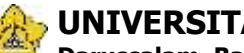

# UNIVERSITAS SYIAH KUALA Darussalam, Banda Aceh

|      |   | DOKUMEN: INSTRUKSI K                      | ERJA               |                   |
|------|---|-------------------------------------------|--------------------|-------------------|
|      |   | JUDUL: Tata Cara Pendaftaran Online VP    | 'N untuk Mahasiswa |                   |
| Kode | : | IK-PP-11-02                               | Tanggal Efektif    | : 05 Januari 2015 |
| Area | : | UPT. Perpustakaan Universitas Syiah Kuala | No. Revisi         | : 0               |

#### Halaman Pengesahan Revisi

| Revisi | Tgl.      | Penjelasan Perubahan | Diperiksa<br>oleh    | Disetujui oleh    |
|--------|-----------|----------------------|----------------------|-------------------|
| 0      | 5/01/2015 | Pengesahan dokumen   | Charlis Siana Rosita | Taufiq Abdul Gani |
|        |           |                      |                      |                   |
|        |           |                      |                      |                   |
|        |           |                      |                      |                   |
|        |           |                      |                      |                   |
|        |           |                      |                      |                   |
|        |           |                      |                      |                   |
|        |           |                      |                      |                   |
|        |           |                      |                      |                   |

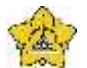

#### UNIVERSITAS SYIAH KUALA

Darussalam, Banda Aceh

|      |   | DOKUMEN: INSTRUKSI K                      | ERJA              |                   |
|------|---|-------------------------------------------|-------------------|-------------------|
|      |   | JUDUL: Tata Cara Pendaftaran Online VP    | N untuk Mahasiswa |                   |
| Kode | : | IK-PP-11-02                               | Tanggal Efektif   | : 05 Januari 2015 |
| Area | : | UPT. Perpustakaan Universitas Syiah Kuala | No. Revisi        | : 0               |

#### A. Tujuan

Instruksi Kerja ini bertujuan untuk memberikan penjelasan mengenai :

> Tata cara Pendaftaran Online VPN Untuk mahasiswa

#### B. Alat Kerja

- 1. PC
- 2. Kertas

#### C. Instruksi Kerja

1. Buka web browser masukan alamat website portal aplikasi perpustakaan Unsyiah yaitu http://uilis.unsyiah.ac.id

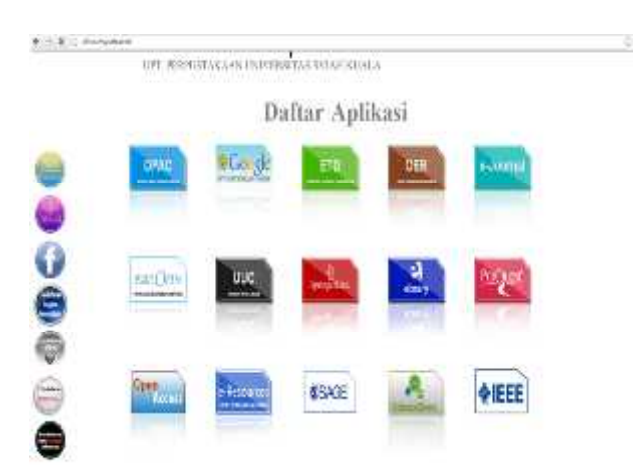

2. Silakan Klik icon "Pendaftaran VPN"

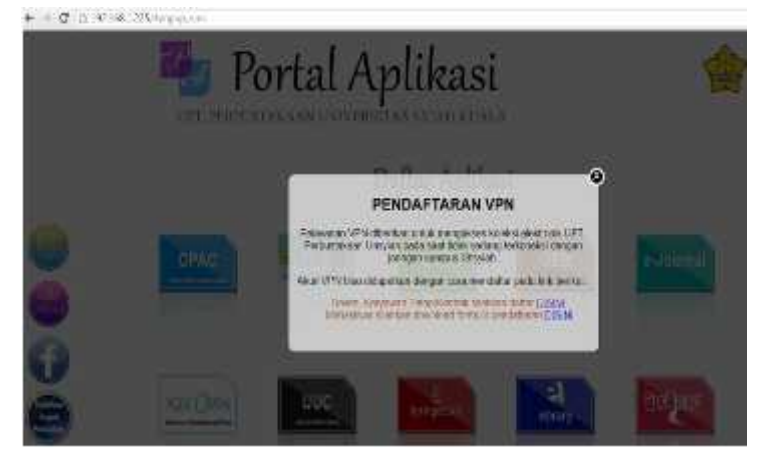

Isi dokumen ini sepenuhnya merupakan milik UPT Perpustakaan Unsyiah dan tidak diperbolehkan memperbanyak baik sebagian maupun seluruhnya kepada pihak lain tanpa seizin tertulis.

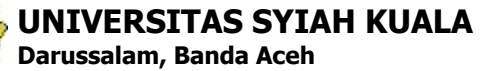

|      |   | DOKUMEN: INSTRUKSI KI                     | ERJA              |                   |
|------|---|-------------------------------------------|-------------------|-------------------|
|      |   | JUDUL: Tata Cara Pendaftaran Online VP    | N untuk Mahasiswa |                   |
| Kode | : | IK-PP-11-02                               | Tanggal Efektif   | : 05 Januari 2015 |
| Area | : | UPT. Perpustakaan Universitas Syiah Kuala | No. Revisi        | : 0               |

- 3. Pilih Form untuk Mahasiswa dengan mengklik tulisan"Daftar Disini"
- 4. Silakan Unduh (download) formulir VPN
- 5. Lalu isilah formulir dengan lengkap dan jelas dengan mengetik langsung dikomputer
- 6. Lalu di print

| Name Landson      |     |  |
|-------------------|-----|--|
| Galar daean       |     |  |
| Gelar dischairang |     |  |
| NIM               | 1.1 |  |
| Palochas Jucuran  | 100 |  |
| 14+ HEF           | 5 C |  |
| Alamat Totall     | 4   |  |
|                   |     |  |
|                   |     |  |
|                   |     |  |

- 7. Serahkan formulir tersebut ke bagian Digital Corner lantai 2 Perpustakaan Unsyiah
- 8. Account akan dikirim ke email masing-masing paling lambat 2 (dua) hari kerja
- 9. selesai